# 如何在執行CatOS的Catalyst交換器上設定SSH

### 目錄

簡介 必要條件 需求 採用元件 慣例 網路圖表 交換器組態 禁用SSH 在Catalyst中調試 debug命令良好連線的示例 Solaris到Catalyst、三重資料加密標準(3DES)、Telnet密碼 PC到Catalyst、3DES、Telnet密碼 Solaris到Catalyst、3DES、身份驗證、授權和記帳(AAA)身份驗證 debug指令錯誤範例 Catalyst調試,客戶端嘗試[不受支援] Blowfish密碼 使用錯誤的Telnet密碼進行Catalyst調試 使用錯誤的AAA驗證的Catalyst調試 疑難排解 無法通過SSH連線到交換機 相關資訊

## <u>簡介</u>

本文分步介紹如何在執行Catalyst OS(CatOS)的Catalyst交換器上設定安全殼層(SSH)版本1。 測試 的版本是cat6000-**supk9**.6-1-1c.bin。

## <u>必要條件</u>

### <u>需求</u>

下表顯示了交換機中的SSH支援狀態。註冊使用者可以通過訪問軟體中心來訪問這些軟體映像。

| CatOS SSH                               |             |
|-----------------------------------------|-------------|
| 裝置                                      | SSH支援       |
| Cat<br>4000/4500/2948G/298<br>0G(CatOS) | K9映像(截至6.1) |

| Cat<br>5000/5500(CatOS)            | K9映像(截至6.1)                          |  |
|------------------------------------|--------------------------------------|--|
| Cat<br>6000/6500(CatOS)            | K9映像(截至6.1)                          |  |
| IOS SSH                            |                                      |  |
| 裝置                                 | SSH支援                                |  |
| Cat 2950*                          | 12.1(12c)EA1及更高版本                    |  |
| Cat 3550*                          | 12.1(11)EA1及更高版本                     |  |
| Cat 4000/4500(整合<br>式Cisco IOS軟體)* | 12.1(13)EW及更高版**                     |  |
| Cat 6000/5500(整合<br>式Cisco IOS軟體)* | 12.1(11b)E及更高版本                      |  |
| Cat 8540/8510                      | 12.1(12c)EY及更高版本、<br>12.1(14)E1及更高版本 |  |
| 無SSH                               |                                      |  |
| 裝置                                 | SSH支援                                |  |
| Cat 1900                           | 否                                    |  |
| Cat 2800                           | 否                                    |  |
| Cat 2948G-L3                       | 否                                    |  |
| Cat 2900XL                         | 否                                    |  |
| Cat 3500XL                         | 否                                    |  |
| Cat 4840G-L3                       | 否                                    |  |
| Cat 4908G-L3                       | 否                                    |  |

\*配置在運行Cisco IOS的路由器和交換機上配置Secure Shell中。

\*\*運行整合Cisco IOS軟體的Catalyst 4000的12.1E系列不支援SSH。

要申請3DES,請參閱<u>加密軟體匯出分發授權表</u>。

本檔案假設驗證在SSH(透過Telnet密碼、TACACS+)或RADIUS實作之前有效。在實施SSH之前 ,不支援使用Kerberos的SSH。

### <u>採用元件</u>

本文僅討論執行CatOS K9映像的Catalyst 2948G、Catalyst 2980G、Catalyst 4000/4500系列、 Catalyst 500/5500系列和Catalyst 6000/6500系列。有關詳細資訊,請參閱本文檔的<u>要求</u>部分。

本文中的資訊是根據特定實驗室環境內的裝置所建立。文中使用到的所有裝置皆從已清除(預設) )的組態來啟動。如果您在即時網路中工作,請確保在使用任何命令之前瞭解其潛在影響。

### <u>慣例</u>

如需文件慣例的詳細資訊,請參閱<u>思科技術提示慣例</u>。

## 網路圖表

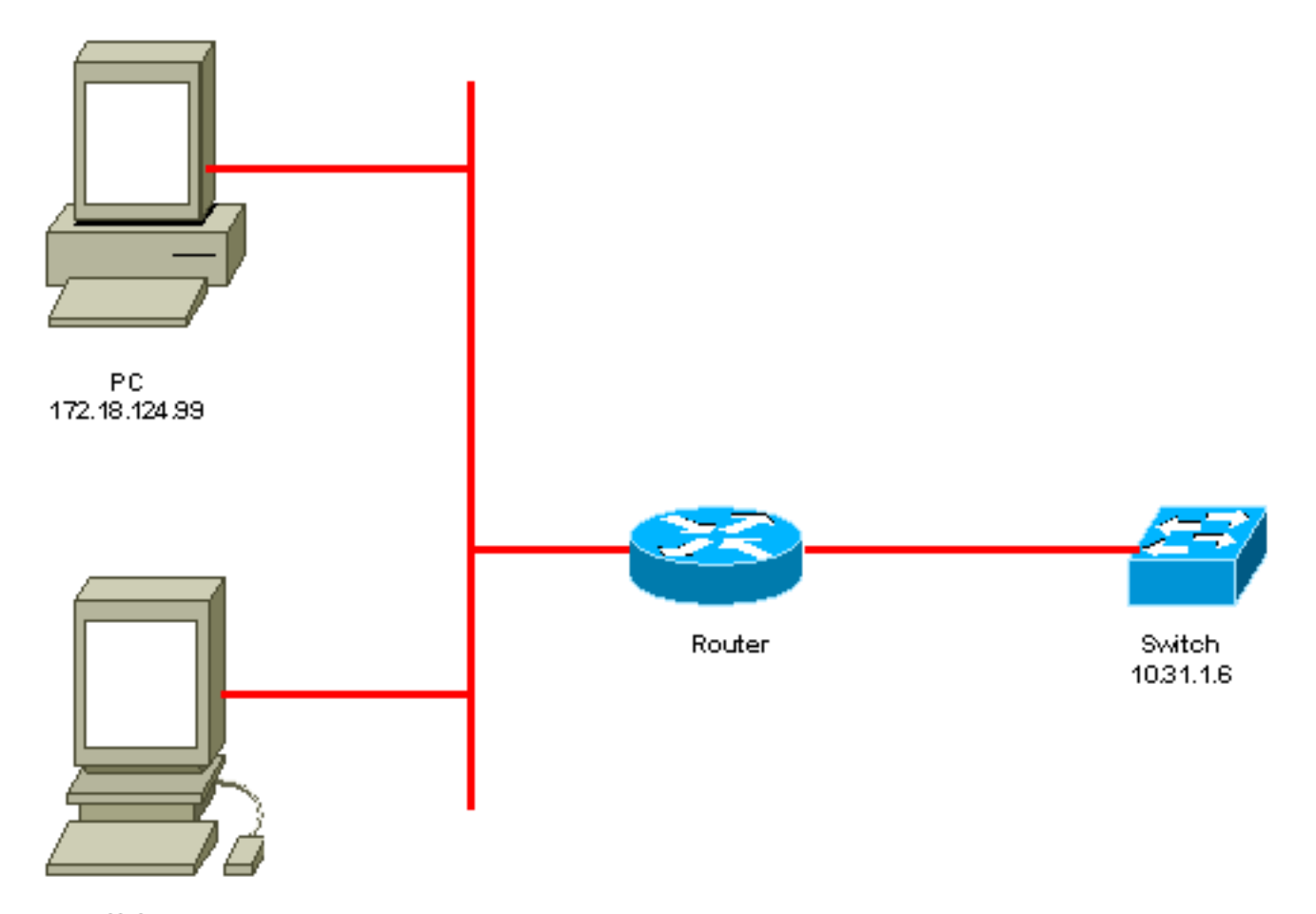

```
Unix
172.18.124.114
```

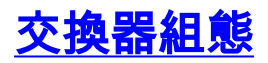

!--- Generate and verify RSA key. sec-cat6000> (enable) set crypto key rsa 1024 Generating RSA keys..... [OK] sec-cat6000> (enable) ssh\_key\_process: host/server key size: 1024/768 !--- Display the RSA key. sec-cat6000> (enable) show crypto key RSA keys were generated at: Mon Jul 23 2001, 15:03:30 1024 65537 1514414695360 577332853671704785709850606634768746869716963940352440620678575338701550888525 699691478330537840066956987610207810959498648179965330018010844785863472773067 6971852564183862430018810088305612411373816928200786743760582755731334485293321996682019301329470978268059063378215479385405498193061651 !--- Restrict which host/subnets are allowed to use SSH to the switch. !--- Note: If you do not do this, the switch will display the message !--- "WARNING!! IP permit list has no entries!" sec-cat6000> set ip permit 172.18.124.0 255.255.255.0 172.18.124.0 with mask 255.255.255.0 added to IP permit list. !--- Turn on SSH. sec-cat6000> (enable) set ip permit enable ssh SSH permit list enabled. !--- Verity SSH permit list. sec-cat6000> (enable) show ip permit Telnet permit list disabled. Ssh permit list enabled. Snmp permit list disabled. Permit List Mask Access-Type \_\_\_\_\_ \_\_\_\_\_ 172.18.124.0 255.255.255.0 telnet ssh snmp

## <u>禁用SSH</u>

在某些情況下,可能需要禁用交換機上的SSH。必須驗證交換機上是否配置了SSH,如果配置了 ,請將其禁用。

要驗證交換機上是否配置了SSH,請發出**show crypto key**命令。如果輸出顯示RSA金鑰,則交換機 上已配置並啟用了SSH。此處顯示範例。

sec-cat6000> (enable) **show crypto key RSA keys were generated at: Mon Jul 23 2001**, 15:03:30 1024 65537 1514414695360 577332853671704785709850606634768746869716963940352440620678575338701550888525 699691478330537840066956987610207810959498648179965330018010844785863472773067 697185256418386243001881008830561241137381692820078674376058275573133448529332 1996682019301329470978268059063378215479385405498193061651

要刪除加密金鑰,請發出**clear crypto key rsa**命令以禁用交換機上的SSH。此處顯示範例。

sec-cat6000> (enable) clear crypto key rsa
Do you really want to clear RSA keys (y/n) [n]? y
RSA keys has been cleared.
sec-cat6000> (enable)

## <u>在Catalyst中調試</u>

要啟用調試,請發出set trace ssh 4命令。

要關閉調試,請發出set trace ssh 0命令。

### debug命令良好連線的示例

#### Solaris到Catalyst、三重資料加密標準(3DES)、Telnet密碼

<u>Solaris</u>

```
rtp-evergreen# ssh -c 3des -v 10.31.1.6
SSH Version 1.2.26 [sparc-sun-solaris2.5.1], protocol version 1.5.
Compiled with RSAREF.
rtp-evergreen: Reading configuration data /opt/CISssh/etc/ssh_config
rtp-evergreen: ssh_connect: getuid 0 geteuid 0 anon 0
rtp-evergreen: Allocated local port 1023.
rtp-evergreen: Connecting to 10.31.1.6 port 22.
rtp-evergreen: Connection established.
rtp-evergreen: Remote protocol version 1.5, remote software version 1.2.26
rtp-evergreen: Waiting for server public key.
rtp-evergreen: Received server public key (768 bits) and host key (1024 bits).
Host key not found from the list of known hosts.
Are you sure you want to continue connecting (yes/no)? yes
Host '10.31.1.6' added to the list of known hosts.
rtp-evergreen: Initializing random; seed file //.ssh/random_seed
rtp-evergreen: Encryption type: 3des
rtp-evergreen: Sent encrypted session key.
rtp-evergreen: Installing crc compensation attack detector.
```

rtp-evergreen: Received encrypted confirmation. rtp-evergreen: Doing password authentication. root@10.31.1.6's password: rtp-evergreen: Requesting pty. rtp-evergreen: Failed to get local xauth data. rtp-evergreen: Requesting X11 forwarding with authentication spoofing. Warning: Remote host denied X11 forwarding, perhaps xauth program could not be run on the server side. rtp-evergreen: Requesting shell. rtp-evergreen: Entering interactive session.

Cisco Systems Console

sec-cat6000>

#### **Catalyst**

sec-cat6000> (enable) debug: \_proc->tty = 0x8298a494, socket\_index = 3
debug: version: SSH-1.5-1.2.26

debug: Client protocol version 1.5; client software version 1.2.26
debug: Sent 768 bit public key and 1024 bit host key.
debug: Encryption type: 3des
debug: Received session key; encryption turned on.
debug: ssh login by user: root
debug: Trying Local Login
Password authentication for root accepted.
debug: ssh received packet type: 10
debug: ssh received packet type: 34
Unknown packet type received after authentication: 34
debug: ssh88: starting exec shell
debug: Entering interactive session.

#### <u>PC到Catalyst、3DES、Telnet密碼</u>

#### **Catalyst**

debug: Client protocol version 1.5; client software version W1.0
debug: Sent 768 bit public key and 1024 bit host key.
debug: Encryption type: des
debug: Received session key; encryption turned on.
debug: ssh login by user:
debug: Trying Local Login
Password authentication for accepted.
debug: ssh received packet type: 10
debug: ssh received packet type: 37
Unknown packet type received after authentication: 37
debug: ssh received packet type: 12
debug: ssh89: starting exec shell
debug: Entering interactive session.

### Solaris到Catalyst、3DES、身份驗證、授權和記帳(AAA)身份驗證

#### Solaris

SSH Version 1.2.26 [sparc-sun-solaris2.5.1], protocol version 1.5. Compiled with RSAREF. rtp-evergreen: Reading configuration data /opt/CISssh/etc/ssh\_config rtp-evergreen: ssh\_connect: getuid 0 geteuid 0 anon 0 rtp-evergreen: Allocated local port 1023. rtp-evergreen: Connecting to 10.31.1.6 port 22. rtp-evergreen: Connection established. rtp-evergreen: Remote protocol version 1.5, remote software version 1.2.26 rtp-evergreen: Waiting for server public key. rtp-evergreen: Received server public key (768 bits) and host key (1024 bits). rtp-evergreen: Host '10.31.1.6' is known and matches the host key. rtp-evergreen: Initializing random; seed file //.ssh/random\_seed rtp-evergreen: Encryption type: 3des rtp-evergreen: Sent encrypted session key. rtp-evergreen: Installing crc compensation attack detector. rtp-evergreen: Received encrypted confirmation. rtp-evergreen: Doing password authentication. abcde123@10.31.1.6's password: rtp-evergreen: Requesting pty. rtp-evergreen: Failed to get local xauth data. rtp-evergreen: Requesting X11 forwarding with authentication spoofing. Warning: Remote host denied X11 forwarding, perhaps xauth program could not be run on the server side. rtp-evergreen: Requesting shell. rtp-evergreen: Entering interactive session. Cisco Systems Console sec-cat6000> Catalyst sec-cat6000> (enable) debug: \_proc->tty = 0x82a07714, socket\_index = 3 debug: version: SSH-1.5-1.2.26 debug: Client protocol version 1.5; client software version 1.2.26 debug: Sent 768 bit public key and 1024 bit host key. debug: Encryption type: 3des debug: Received session key; encryption turned on. debug: ssh login by user: abcde123 debug: Trying TACACS+ Login Password authentication for abcde123 accepted. debug: ssh received packet type: 10 debug: ssh received packet type: 34 Unknown packet type received after authentication: 34 debug: ssh received packet type: 12

## <u>debug指令錯誤範例</u>

debug: ssh88: starting exec shell
debug: Entering interactive session.

### Catalyst調試,客戶端嘗試[不受支援] Blowfish密碼

debug: Client protocol version 1.5; client software version W1.0 debug: Sent 768 bit public key and 1024 bit host key. debug: Encryption type: blowfish cipher\_set\_key: unknown cipher: 6 debug: Calling cleanup 使用錯誤的Telnet密碼進行Catalyst調試 debug: \_proc->tty = 0x82897414, socket\_index = 4
debug: version: SSH-1.5-1.2.26
debug: Client protocol version 1.5; client software version W1.0
debug: Sent 768 bit public key and 1024 bit host key.
debug: Encryption type: 3des
debug: Received session key; encryption turned on.
debug: ssh login by user:
debug: Trying Local Login
debug: Password authentication for failed.

#### 使用錯誤的AAA驗證的Catalyst調試

cat6000> (enable) debug: \_proc->tty = 0x829abd94, socket\_index = 3
debug: version: SSH-1.5-1.2.26

debug: Client protocol version 1.5; client software version 1.2.26
debug: Sent 768 bit public key and 1024 bit host key.
debug: Encryption type: 3des
debug: Received session key; encryption turned on.
debug: ssh login by user: junkuser
debug: Trying TACACS+ Login
debug: Password authentication for junkuser failed.
SSH connection closed by remote host.
debug: Calling cleanup

### 疑難排解

本節介紹與思科交換機上的SSH配置相關的不同故障排除場景。

#### 無法通過SSH連線到交換機

#### 問題:

無法使用SSH連線到交換機。

debug ip ssh命令會顯示以下輸出:

Jun 15 20:29:26.207: SSH2 1: RSA\_sign: private key not found Jun 15 20:29:26.207: SSH2 1: signature creation failed, status -1 解決方案:

出現此問題的原因如下:

• 更改主機名後,新的SSH連線失敗。

• 使用未標籤的金鑰(具有路由器FQDN)配置SSH。 此問題的解決方法為:

- 如果主機名已更改且SSH不再工作,則清空新金鑰並用正確的標籤建立另一個新金鑰。 crypto key zeroize rsa crypto key generate rsa general-keys label (label) mod (modulus) [exportable]
- •請勿使用匿名RSA金鑰(以交換機的FQDN命名)。改用帶標籤的金鑰。 crypto key generate rsa general-keys label (label) mod (modulus) [exportable]

若要永久解決此問題,請將IOS軟體升級至解決此問題的任何版本。

已針對此問題提出錯誤。如需更多資訊,請參閱Cisco錯誤ID <u>CSCtc4114</u>(僅限<u>註冊</u>客戶)。

## 相關資訊

- <u>SSH支援頁面</u>
- 在執行Cisco IOS的路由器和交換器上設定Secure Shell
- <u>錯誤工具包</u>
- <u>技術支援 Cisco Systems</u>

#### 關於此翻譯

思科已使用電腦和人工技術翻譯本文件,讓全世界的使用者能夠以自己的語言理解支援內容。請注 意,即使是最佳機器翻譯,也不如專業譯者翻譯的內容準確。Cisco Systems, Inc. 對這些翻譯的準 確度概不負責,並建議一律查看原始英文文件(提供連結)。